# HƯỚNG DẪN SỬ DỤNG TRANG TRƯỜNG HỌC TRỰC TUYẾN (phần học sinh)

+++++

## ĐĂNG NHẬP

1. Thanh địa chỉ của trình duyệt web Chrome nhập:

http://truongtructuyen.edu.vn/

2. Nhập tên đăng nhập và mật khẩu: tên đăng nhập và mật khẩu do nhà trường cấp

# CẬP NHẬT THÔNG TIN CÁ NHÂN

1. Nhập thông tin cá nhân: nhập đầy dủ vào các mục có dấu \*

|                                                                            | CÂP NHÂT THÔNG TIN CÁ NHÂN                                                                                        | Bảng điều khiển                                                                                                    |
|----------------------------------------------------------------------------|----------------------------------------------------------------------------------------------------|----------------------------------------------------------------------------------------------------|
| Tài khoản: *<br>Số thẻ HS(SV):<br>Giới tính:*<br>Ngây sinh:*<br>Dân tộc: * | HS.04527.01113<br>HS.04527.01113<br>● Nam ● Nữ<br>1 ▼ 1 ▼ 2016 ▼<br>- Chọn dân tộc - ▼                            | Thông tin cả nhân<br>Sửa thông tin cá nhân<br>Đổi email, SĐT, Tài khoản<br>Đối mặt khẩu<br>Đổi ảnh thê<br>Đăng xuất |
| Trường / Đơn vị: *<br>Địa chỉ cơ quan: *<br>Lớp: *                         | Nhập thông tin Dân tộc!         THPT TRẦN HỮU TRANG         276 Trần Hưng Đạo - P11 - Quận 5 -         12       Y | Publicité                                                                                                    |
| Cho ở hiện tại:<br>Điện thoại:*<br>Email:*                                 |                                                                                                    |                                                                                                    |
|                                                                            | Cập nhật thông tin cá nhân                                                                                        |                                                                                                    |

2. Bảng điều khiển:

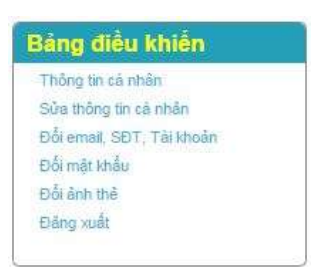

- 2a. Thông tin cá nhân: hiển thị thông tin cá nhân
   2b. Sửa thông tin cá nhân: trở về trang CẬP NHẬT THÔNG TIN CÁ NHÂN
- 2c. Đổi email, SĐT, tài khoản

| Tên đăng nhập: * |          |  |
|------------------|----------|--|
| Diện thoại:*     |          |  |
| Email.*          |          |  |
| Mật khẩu:*       |          |  |
|                  | Cập nhật |  |
|                  | 0        |  |

2d. Đổi mật khẩu.

|                                 | ĐỔI MẬT KHẦU     |  |
|---------------------------------|------------------|--|
| Mật khẩu cũ:*<br>Mật khẩu mới:* |                  |  |
| Nhập lại mật khẩu:*             | Đồi mật khấu mới |  |
|                                 | ø                |  |

2e. Đổi ảnh thẻ

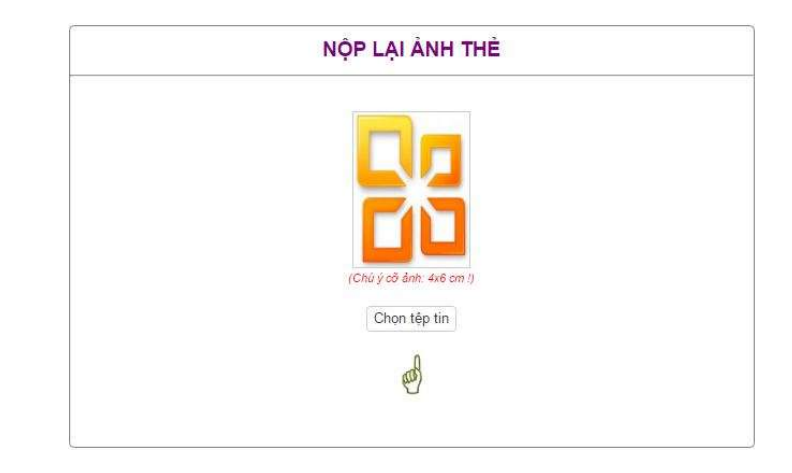

2f. Đăng xuất: thoát account

# ĐĂNG KÝ KHÓA HỌC

1. Trên thanh menu trang web, click chọn Không gian trường học

|            | DANH SÁCH     | I CÁC KHÓA HỌ                 | C/CHỦ ĐỀ/BÀI HỌC | Thông tin cá nhâ                                  | 1     |
|------------|---------------|-------------------------------|------------------|---------------------------------------------------|-------|
| Giáo viên: | Chưa xác định | <ul> <li>Lĩnh vực:</li> </ul> | Chọn lĩnh vực 🔻  | Xin chảo, <mark>H S.0</mark><br>Thông tin cả nhân |       |
| _ớp:       | Chọn lớp      |                               |                  | Dang xuat No                                      | рното |
|            |               |                               |                  |                                                   |       |
| Công ngi   | hệ            |                               |                  | Danh sách bái h                                   | 0C    |
|            |               |                               |                  | Thông bảo                                         |       |
|            |               |                               |                  | 4                                                 |       |
|            |               |                               |                  | Xin chuyển trưở                                   | ng    |

- + Giáo viên: chọn tên giáo viên theo danh sách
- + Lớp: chọn khối lớp
- + Lĩnh vực: chọn môn học

| Lưu ý: khi click chọn | xuất hiện giao diện trên |
|-----------------------|--------------------------|
|-----------------------|--------------------------|

2. Giao diện Danh sách các bài học: sau khi chọn giáo viên, khối lớp, môn

|                              | DANH SÁCH                                  | CÁC KHÓA HO                                                     | ÇC/CHỦ ĐÈ/BÀI HỌC                                                                                            |
|------------------------------|--------------------------------------------|-----------------------------------------------------------------|----------------------------------------------------------------------------------------------------|
| Giáo viên:                   | Đặng Hữu Hoàng                             | ▼ Lĩnh vực:                                                     | Tin học 🔹                                                                                                    |
| Lớp:                         | 12                                         |                                                                 |                                                                                                    |
| 1 Trang: 1                   | <ul> <li>Số lượng hiến thị: 10 </li> </ul> | ]                                                               |                                                                                                    |
|                              | Bảo mật thông<br>Các giải pháp bảo má      | <b>tin trong các hệ cơ</b><br>àt thông tin                      | ' sở dữ liệu                                                                                                 |
| Giáo viên: <mark>Đặ</mark> r | ng Hữu Hoàng                               | <ul> <li>Ngày đăng kỉ: 00:</li> <li>Ngày khai giảng:</li> </ul> | :00 01/07/2016. Ngày hết hạn đăng kỉ: 23:59 23/07/2016<br>:00:00 24/07/2016. Ngày bế giảng: 23:59 26/09/2016 |
| <b>1</b> Trang: 1            | ▼ Số lượng hiển thị: 10 🔻                  |                                                                 |                                                                                                    |

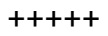

## THÔNG BÁO

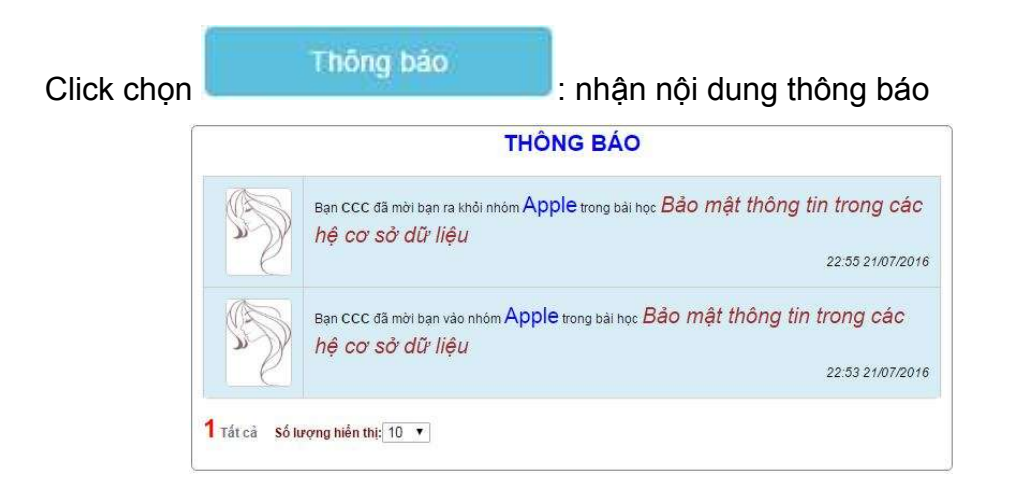

#### CHUYỂN TRƯỜNG

| Click chọn           | Xin chuyển trường xuất hiện      |  |
|----------------------|----------------------------------|--|
| 1. Chọn trưởng chuy  | XIN CHUYÊN TRƯỜNG                |  |
| Chọn tỉnh:           | < Chọn tỉnh>                     |  |
| Chọn trường:         | < Chọn trường> ▼                 |  |
| 2. Xác nhận xin chuy | rền trường.<br>Xin chuyển trường |  |

+++++

## ĐĂNG KÝ THAM GIA KHÓA HỌC

 Click vào "Tên bài học" là bài học được giáo viên chỉ định cho học sinh, xuất hiện giao diện hiển thị Mục đích yêu cầu của bài học

| Bảo mật thông tin trong các hệ cơ sở                               | dữ liệu                                     |
|--------------------------------------------------------------------|---------------------------------------------|
| Ngày bắt đầu đãng ký: 01/07/2016. Ngày hết hạn đăng ký: 23/07/2016 | Giáo viên: Đặng Hữu Hoàng Lĩnh vực: Tin học |
| KHÓA HỌC BẮT ĐẦU KHAI GI                                           | ÁNG TỪ 24/07/2016                           |
| Các giải pháp bảo mật thông tin                                    |                                             |
|                                                                    |                                             |
|                                                                    |                                             |
|                                                                    |                                             |
|                                                                    |                                             |
|                                                                    |                                             |
| Lưu ý: Click vào                                                   | ì cũng xuất hiện giao diện trên             |
| Click vào Tham gia khóa học , xuất hiệ                             | n thông báo                                 |

2.

| truongtructuyen.edu.vn says:       |                | 3      |
|------------------------------------|----------------|--------|
| Bạn có chắc chẳn muốn đăng kí khóa | học này không? |        |
|                                    | ОК             | Cancel |

3. Click **OK**, xuất hiện giao diện

|                 | ĐĂNG KÝ THAM GIA KHÓA HỌC |
|-----------------|---------------------------|
| Kiểu tham gia   |                           |
| Dăng ký nhôm    |                           |
| Dáng ký cá nhân |                           |

 Chọn kiểu tham gia 4a. Đăng ký nhóm

| ĐĂNG KÝ THAM GIA | KHÓA HỌC |
|------------------|----------|
| Tên nhóm:        |          |
| Thêm thành viên  | Hủy      |
|                  |          |
|                  |          |
|                  |          |

- + Tên nhóm: học sinh tự đặt tên nhóm
- + Hủy: click vào Hủy để đăng ký kiểu tham gia khác

| + Click vào                                   | Thêm thành viên                | , xuất hiện cửa sổ <b>Tìm kiếm thành viên</b> |
|-----------------------------------------------|--------------------------------|-----------------------------------------------|
| <b>Tìm kiếm thành việ</b><br>Nhập mã học sinh | n để thêm vào nhóm<br>Tim kiếm |                                               |

- + Nhập mã học sinh của thành viên và click vào tìm kiếm
  + Xuất hiện cửa sổ có tên thành viên cần tìm kiếm

| 04527.01115                              | Tim kiểm                                                             |                                          |               |
|------------------------------------------|----------------------------------------------------------------------|------------------------------------------|---------------|
| A                                        | Tài khoản:                                                           | HS.04527.01115                           |               |
| 5                                        | Họ và tên:                                                           | DDD                                      |               |
|                                          | Lớp:                                                                 | 12A1                                     |               |
| $\mathcal{C}$                            | Điện thoại:                                                          | 090000004                                | Thêm thành vi |
| )                                        | Email:                                                               |                                          |               |
|                                          | Thêm th <u>ành</u>                                                   | viēn                                     |               |
| + Click vào<br>+ Xuất hiệi               | Thêm thành<br>n thông báo                                            | viễn<br>để thêm thành viên               |               |
| + Click vào<br>+ Xuất hiện<br>trư        | Thêm thành<br>n thông báo<br>uongtructuyen.ed                        | viền<br>để thêm thành viên<br>u.vn says: | ×             |
| + Click vàc<br>+ Xuất hiện<br>trư<br>The | Thêm thành<br>n thông báo<br>uongtructuyen.ed<br>êm thành viên thành | để thêm thành viên<br>u.vn says:         | ×             |

#### + Xuất hiện giao diện tìm kiếm

| IS.04527.01115         | Tim kiểm    |                |                |
|------------------------|-------------|----------------|----------------|
| A                      | Tài khoản:  | HS.04527.01115 |                |
| 5                      | Họ và tên:  | DDD            |                |
|                        | Lớp:        | 12A1           |                |
| $\left( \cdot \right)$ | Điện thoại: | 090000004      | Thêm thành côn |
| $\mathcal{I}$          | Email:      |                |                |

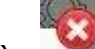

- + Click vào (góc trên tay phải) để thoát tìm kiếm
  + Giao diện Đăng ký tham gia khóa học hiển thị các thành viên trong

nhóm

| С        |               |             |                    | Sừa |
|----------|---------------|-------------|--------------------|-----|
| Thành vi | ên trong nhóm |             |                    |     |
|          |               | Tài khoản:  | HS.04527.01114     |     |
|          |               | Họ và tên:  | CCC ( Nhóm trưởng) |     |
| 1        | NO PHOTO      | Lớp:        | 12A1               |     |
|          |               | Điện thoại: | 090000003          |     |
|          |               | Email:      |                    |     |
|          | 1             | Tài khoản:  | HS.04527.01115     |     |
|          |               | Họ và tên:  | DDD                |     |
| 2        |               | Lớp:        | 12A1               |     |
|          | ( )           | Điện thoại: | 090000004          |     |
|          | )             | Email:      |                    |     |

+ Click vào Xác nhận nhóm để tạo nhóm

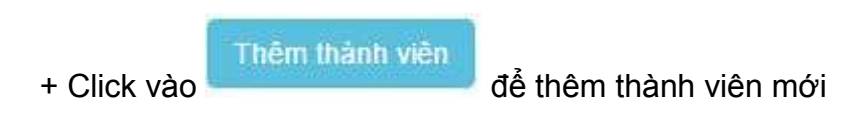

4b. Đăng ký cá nhân

|     | ĐĂNG KÝ     | THAM GIA KHÓA HỌC |
|-----|-------------|-------------------|
|     | Họ và tên:  | AAA               |
|     | Lớp:        | 12A1              |
| KU) | Điện thoại: | 090000001         |
| 3   | Email:      |                   |
|     |             | Tham gia Hủ       |
|     |             |                   |

- + Click vào Hủy: đăng ký kiểu tham gia khác
  + Click và Tham gia: xuất hiện thông báo

| ick <b>O</b> l | ĸ                  |                       |                 |        |
|----------------|--------------------|-----------------------|-----------------|--------|
|                |                    |                       | OK              | Cancel |
|                |                    |                       | 014             |        |
|                | Prevent this page  | ge from creating addi | tional dialogs. |        |
|                | Bạn có chắc chắn m | nuốn tham gia bài họ  | c này không?    |        |
|                | Ban có chắc chắn m | uốn tham gia bài họ   | c này không?    |        |

4c. Giao diện Thông tin nhóm hoặc click vào

|                     | Ð             | ĂNG KÝ THAN | I GIA KHÓA HỌC     |     |
|---------------------|---------------|-------------|--------------------|-----|
| 1. Tên nhóm         |               |             |                    |     |
| Apple               |               |             |                    | Sửa |
| 2. Thành viên trong | y nhóm        |             |                    |     |
|                     | A             | Tài khoản:  | HS.04527.01112     |     |
| /                   | -             | Họ và tên:  | AAA ( Nhóm trường) |     |
| ~                   | $(\wedge)$    | Lớp:        | 12A1               |     |
|                     | $\mathcal{C}$ | Điện thoại: | 090000001          |     |
|                     | )             | Email:      |                    |     |

+ Tên nhóm: học sinh tự đặt tên, sau đó click vào Sửa

# THAM GIA BÀI HỌC

1. Trên thanh menu trang web, click chọn Không gian trường học

|                    | DANH SÁCH                 | I CÁC KHÓA HỌ | C/CHỦ ĐỀ/BÀI HỌC |   | Thông tin cá r<br>Xin chảo, HS.( | ihân           |
|--------------------|---------------------------|---------------|------------------|---|----------------------------------|----------------|
| Giáo viên:<br>Lớp: | Chưa xác định<br>Chọn lớp | Lĩnh vực:     | Chọn lĩnh vực    | • | Thông tin cả nhân<br>Đăng xuất   | NO PHOTO       |
| Công ngi           | hệ                        |               |                  |   | Danh sách<br>Thông I             | bài học<br>bảo |
|                    |                           |               |                  |   | Xin chuyễn                       | trường         |

- + Giáo viên: chọn tên giáo viên theo danh sách
- + Lớp: chọn khối lớp
- + Lĩnh vực: chọn môn học

| Lưu ý: khi click chọn | Danh sách bài học | xuất hiện giao diện trên |
|-----------------------|-------------------|--------------------------|
| -                     |                   |                          |

2. Giao diện **Danh sách các bài học:** sau khi chọn giáo viên, khối lớp, môn

|                             | DANH SÁCH                                  | CÁC KHÓA HỌC/CH                                                                      | IŮ ĐĚ/BÀI HỌC                                                                            |
|-----------------------------|--------------------------------------------|--------------------------------------------------------------------------------------|------------------------------------------------------------------------------------------|
| Giáo viên:                  | Đặng Hữu Hoàng                             | ▼ Lĩnh vực: Tin h                                                                    | oc 🔻                                                                                     |
| Lớp:                        | 12                                         | <b>.</b>                                                                             |                                                                                          |
| Trang: 1                    | <ul> <li>Số lượng hiến thị: 10 </li> </ul> |                                                                                      |                                                                                          |
|                             | Bảo mật thông<br>Các giải pháp bảo mậ      | t <b>in trong các hệ cơ sở dữ</b><br>t thông tin                                     | liệu                                                                                     |
| 3iáo viển: <mark>Đặn</mark> | ng Hữu Hoàng                               | <ul> <li>Ngày đăng kỉ: 00:00 01/07/2</li> <li>Ngày khai giảng: 00:00 24/2</li> </ul> | 2016. Ngày hết hạn đăng kỉ: 23:59 23/07/2016<br>07/2016. Ngày bế giảng: 23:59 28/09/2016 |
|                             |                                            |                                                                                      |                                                                                          |

 Click vào "Tên bài học" là bài học được giáo viên chỉ định cho học sinh, xuất hiện giao diện hiển thị Mục đích yêu cầu của bài học

| Ngày khai giải                                                                   | ng: 22/07/2016. Ngày bế giảng: 28                                                                            | 8/09/2016                                                        | Giáo viên: Đặng Hữu Hoàng I                                                               | Lĩnh vực: Tin họ |
|----------------------------------------------------------------------------------|----------------------------------------------------------------------------------------------------|------------------------------------------------------------------|-------------------------------------------------------------------------------------------|------------------|
| Các giải                                                                         | pháp bảo mật thông tin                                                                                       |                                                                  |                                                                                           |                  |
| TÀI LIỆU                                                                         | I THAM KHÁO                                                                                                  |                                                                  |                                                                                           |                  |
| 1. <b>B</b>                                                                      | ào mật thông tin                                                                                             |                                                                  | DOWNLOAD                                                                                  |                  |
| 2. <b>5</b>                                                                      | bước bảo mật dữ liệu v                                                                                       | à thông tin                                                      | DOWNLOAD                                                                                  |                  |
| + C                                                                              | ick vào                                                                                                    | để tả                                                            | i bài xuống máy tính.                                                                     |                  |
|                                                                                  |                                                                                                    |                                                                  |                                                                                           |                  |
|                                                                                  |                                                                                                    | ++-                                                              | ++                                                                                        |                  |
|                                                                                  | М                                                                                                    | ++-<br>HOÌC ĐỊC H                                                | -++<br>- YÊU CẦU                                                                          |                  |
| ck vào                                                                           | MU<br>Mục địch - Yêu                                                                                         | ++-<br>ĻC ĐÍCH<br>cầu <sub>XI</sub>                              | -++<br><b>- YÊU CẦU</b><br>ıất hiện giao diện                                             |                  |
| ck vào                                                                           | MU<br>Mục đích - Yêu<br>hông tin trong c                                                                     | ++-<br>ĻC ĐÍCH<br>cầu Xu<br>ác hệ cơ                             | +++<br>- YÊU CẦU<br>nất hiện giao diện<br>sở dữ liệu<br>Giáo viên: Đảng Hữu Hoàng Lĩnh vụ | re: Tin hoc      |
| ck vào<br>to mật t<br>(khai giảng: 22/<br>ác giải pháp                           | MU<br>Mục địch – Yêu<br>hông tin trong c<br><sup>07/2016. Ngày bế giảng: 28/09/20</sup><br>bảo mật thông tin | ++-<br>ĻC ĐÍCH<br>cầu Xu<br>ác hệ cơ                             | -++<br>- YÊU CẦU<br>nất hiện giao diện<br>sở dữ liệu<br>Giáo viên: Đặng Hữu Hoàng Lĩnh vụ | rcî Tin hoc      |
| ck vào<br>to mật t<br>khai giêng: 22/<br>ác giải pháp<br>Ài LIỆU TH/             | MU<br>Mục địch - Yêu<br>hông tin trong c<br><sup>07/2016. Ngày bế giảng: 28/09/20</sup><br>bảo mật thông tin | ++-<br>ĻC ĐÍCH<br>cầu Xu<br>ác hệ cơ                             | +++<br>- YÊU CẦU<br>nất hiện giao diện<br>số dữ liệu<br>Giáo viên: Đặng Hữu Hoàng Lĩnh vụ | rc: Tin hoc      |
| Ck vào<br>to mật t<br>khai giảng: 22/<br>ác giải pháp<br>Ài LIỆU TH/<br>1. Bảo m | MU<br>Mục địch - Yêu<br>hông tin trong c<br>bảo mật thông tin<br>M KHẢO<br>ật thông tin                      | ++-<br>JC ĐÍCH<br>cầu <sub>XI</sub><br>ác hệ cơ<br><sup>16</sup> | -++<br>- YÊU CÂU<br>Mất hiện giao diện<br>Số dữ liệu<br>Giáo viên: Đặng Hữu Hoàng Lĩnh vụ | re: Tin hoo      |

#### THÔNG TIN NHÓM

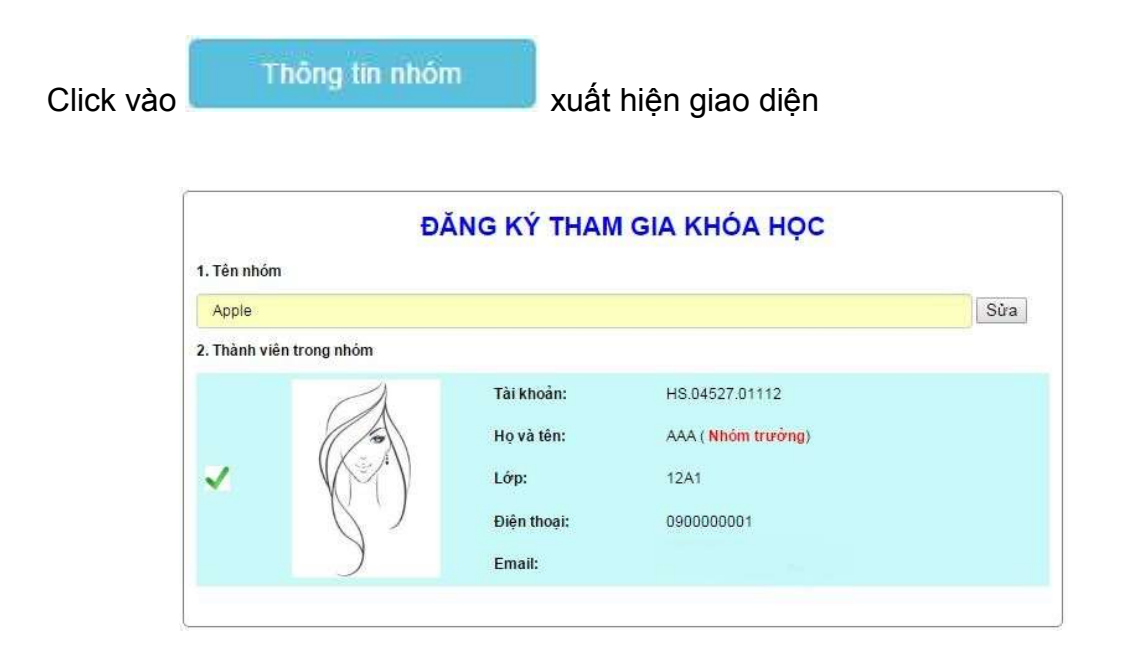

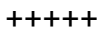

#### HOẠT ĐỘNG - THÔNG BÁO

1. Click vào

xuất hiện giao diện

|   | HOẠT ĐỘNG -          | THÔNG BÁO                        |
|---|----------------------|----------------------------------|
|   | Đặng Hữu Hoàng       | 02:03:51 22/07/2016 Bình luận(0) |
| × | Chào các em Chi tiết |                                  |
|   |                      |                                  |
|   |                      |                                  |
|   |                      |                                  |
|   |                      |                                  |
|   |                      |                                  |

2. Click vào Chi tiết

| HOẠT Đ                        | ỘNG - THÔNG BÁO                       |
|-------------------------------|---------------------------------------|
| Đặng Hữu Hoàng                | 02:03:51 22/07/2016                   |
| Chào các em                   |                                       |
| P                             | HÀN TRẢ LỜI:                          |
| B I U ≣ ≣ ≣ ≣ E Font Size → F | ont Family. 🚽 Font Format 🤟 🚍 🐺 🧠 🍪 🎑 |
|                               |                                       |
|                               |                                       |
|                               |                                       |
|                               |                                       |
|                               |                                       |
| Tệp c                         | ính kèm phần trả lời:                 |
|                               | Chọn têp tin                          |
|                               | Gửi                                   |
|                               |                                       |

- 3. Phần Trả lời: học sinh nhập nội dung trả lời
- 4. Tệp đính kèm phần trả lời: click vào Chọn tệp tin để đính kèm file
- 5. Gửi: gửi file

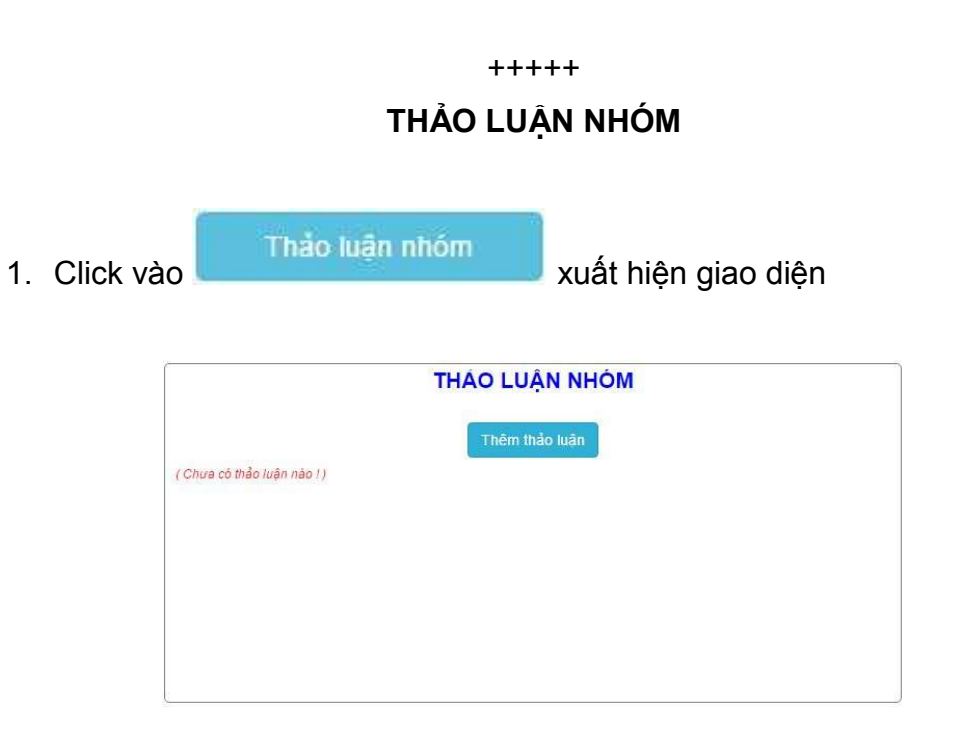

Thêm thảo luận 2. Click vào xuất hiện giao diện

|     |      |       |      |      |      |     |      |     |       |     | T | Η   | A  | 0    | L   | U.      | ΑÌ          | Ν      | NI  | HĊ  | N   | 1 |  |          |    |      |   |   |  |
|-----|------|-------|------|------|------|-----|------|-----|-------|-----|---|-----|----|------|-----|---------|-------------|--------|-----|-----|-----|---|--|----------|----|------|---|---|--|
|     |      |       |      |      |      |     |      |     |       |     |   |     |    | Th   | iên | n ti    | hảo         | o lu   | ân  |     |     |   |  |          |    |      |   |   |  |
| в   | I    | Ü     | Inte | Ŧ    | ill. |     | Ξ (Ξ | For | nt Si | lze |   | 7   | F  | onti | Fan | nily    | į           | / ]] F | ont | For | mat | 1 |  | <b>1</b> | 68 | ÇŞ ( | • | 2 |  |
|     |      |       |      |      |      |     |      |     |       |     |   |     |    |      |     |         |             |        |     |     |     |   |  |          |    |      |   |   |  |
|     |      |       |      |      |      |     |      |     |       |     |   |     |    |      |     |         |             |        |     |     |     |   |  |          |    |      |   |   |  |
|     |      |       |      |      |      |     |      |     |       |     |   |     |    |      |     |         |             |        |     |     |     |   |  |          |    |      |   |   |  |
|     |      |       |      |      |      |     |      |     |       |     |   |     |    |      |     |         |             |        |     |     |     |   |  |          |    |      |   |   |  |
|     |      |       |      |      |      |     |      |     |       |     | £ | Ðír | nh | kè   | m   | the     | eo          | th     | ảo  | luậ | in: |   |  |          |    |      |   |   |  |
|     |      |       |      |      |      |     |      |     |       |     |   |     | ĺ  | 6    | Ung | ộn<br>G | ter<br>Suri | p tii  |     |     |     |   |  |          |    |      |   |   |  |
| Chi | ra i | có tí | iảo  | luậi | n na | o!) |      |     |       |     |   |     |    |      |     |         |             |        |     |     |     |   |  |          |    |      |   |   |  |

- + Phần Thảo luận: học sinh nhập nội dung thảo luận
  + Đính kèm theo thảo luận: click vào Chọn tệp tin để đính kèm file
- + Gửi: gửi file

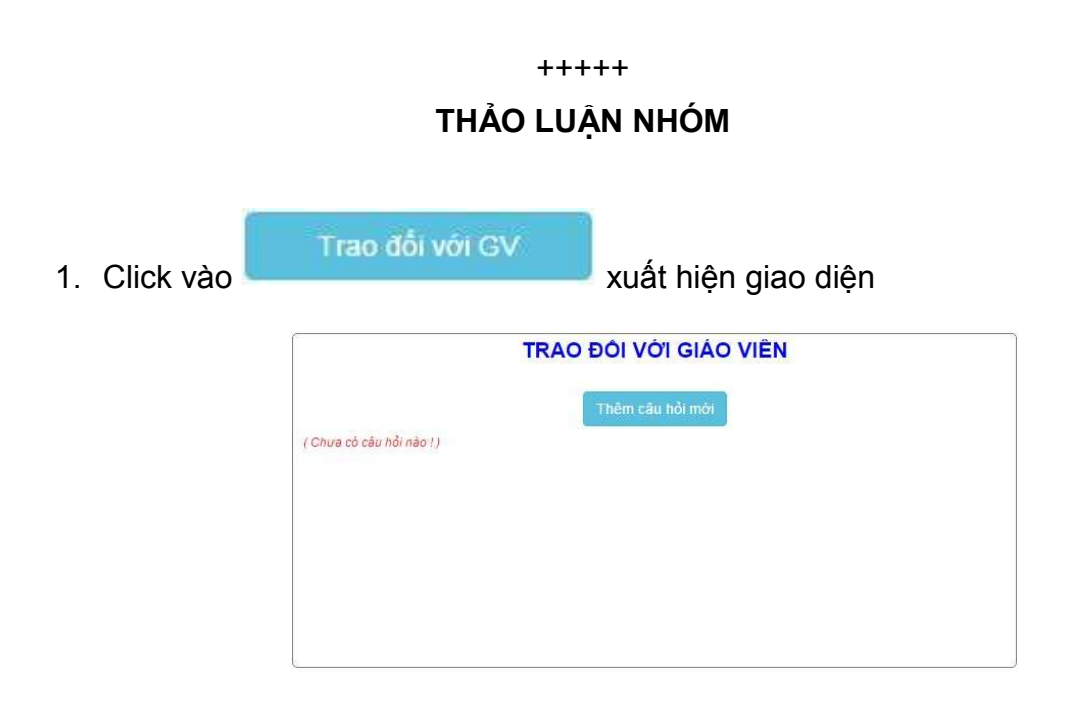

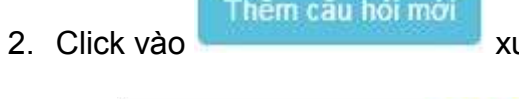

xuất hiện giao diện

|           | TRAO ĐÔI VỚI GIÁO VIÊN                               |
|-----------|------------------------------------------------------|
|           | Thêm câu hỏi mới                                     |
| BIU≣≣≣≣⊟⊟ | Font Size 🤘 Font Family. 💡 Font Format 🤘 🚍 🕎 🎭 🏟 🥥 📝 |
|           |                                                      |
|           |                                                      |
|           |                                                      |
|           |                                                      |
|           | Đính kèm trao đổi:                                   |
|           | Chi                                                  |
|           | GUI                                                  |

- + Phần Thêm câu hỏi mới: học sinh nhập nội dung câu hỏi
  + Đính kèm ttrao đổi: click vào Chọn tệp tin để đính kèm file
- + Gửi: gửi file
- 3. Xuất hiện giao diện

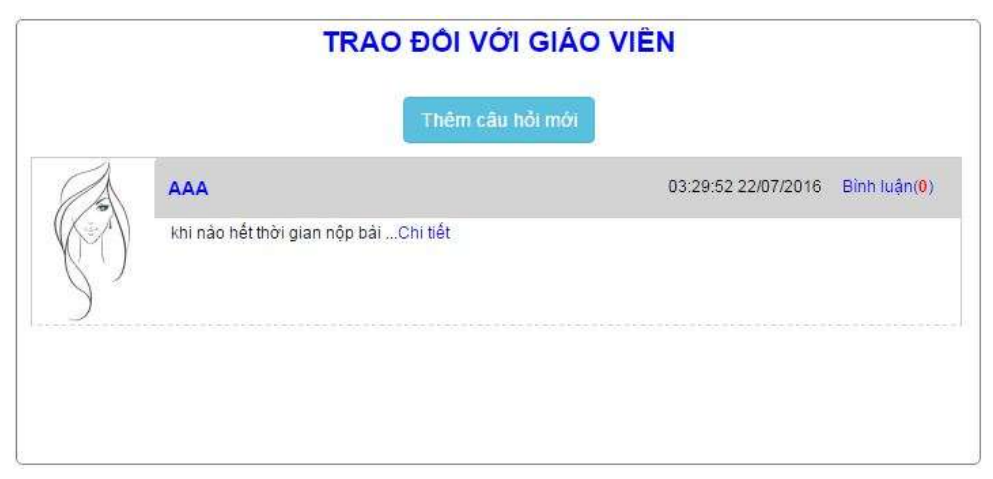

4. Click vào Chi tiết, xem phần trả lời

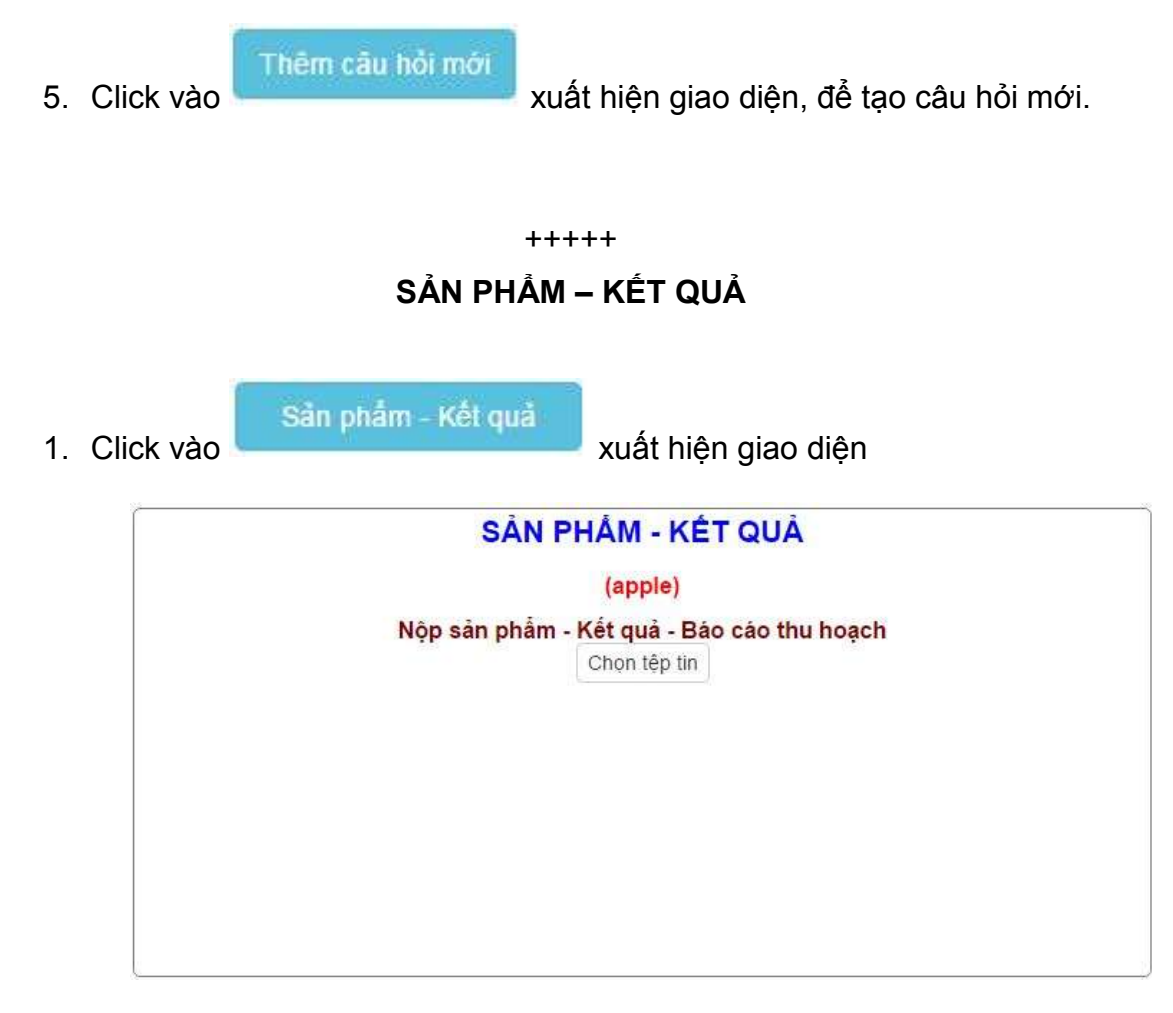

- 2. Click vào Chọn tệp tin: chọn file trên máy tính
- 3. Xuất hiện giao diện Sản phẩm kết quả

|                | (app     | ole)   |           |
|----------------|----------|--------|-----------|
| File sản phẩm: | DOWNLOAD | Điểm:  | Chỉnh sửa |
|                | Nộp sản  | ı phẩm |           |
|                |          |        |           |
|                |          |        |           |
| 2              | DOWNLOAD |        |           |

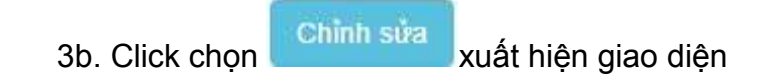

|                | SÂN PI   | HÂM - KÊT QU | Å                         |
|----------------|----------|--------------|---------------------------|
| File sản phẩm: | DOM/LOND | Điểm:        | Chọn tếp tin<br>Chỉnh sửa |
|                |          | Nộp sản phẩm |                           |
|                |          |              |                           |

Click chọn Chọn tệp tin để chọn file khác (trên PC)

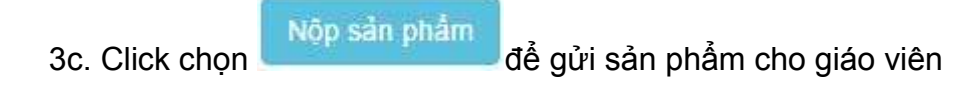

**Lưu ý:** khi click chọn **Nộp sản phẩm,** chọn **OK** khi xuất hiện các thông báo của trang web

| KEM ÐIÊM |           |                 |                    |         |           |
|----------|-----------|-----------------|--------------------|---------|-----------|
| 1. Click | vào Sa    | n phâmKêt quả   | xuất hiế           | ện giao | diện      |
| 6        |           | SÀN PHẨM<br>(ap | I - KÊT QU<br>ple) | Â       |           |
| File     | sản phẩm: |                 | Điểm:              | 9       | Chỉnh sửa |
|          |           | Nõp sä          | in phẩm            |         |           |